#### PTZ venkovní kam.bar.AVP321 v DOME krytu

(Uživatelský manuál – doplněk anglického manuálu)

#### Před obsluhou si prosím pečlivě přečtěte instrukce. VAROVÁNÍ:NEBEZPEČÍ ELEKTRICKÉHO ŠOKU

Pro snížení rizika elektrického šoku nevystavujte kameru dešti ani vlhkosti. Používejte zařízení pouze s uvedeným zdrojem napájení. Výrobce není zodpovědný za škodu způsobenou nesprávným používáním.

#### Důležité upozornění

# Œ

Tento výrobek odpovídá základním požadavkům nařízení vlády ČR a odpovídajícím evropským předpisům pro posuzování shody elektrotechnických zařízení: směrnice pro elektromagnetickou kompatibilitu (EMC) - nařízení vlády NV č. 117/2016 Sb. (evropská směrnice 2014/30/EU) a směrnici o omezení používání některých nebezpečných látek v elektrických a elektronických zařízeních (RoHS) - nařízení vlády NV č. 481/2012 Sb. (evropská směrnice 2011/65/EU a její novelou 2015/863) - v platném znění. Výrobek je označen značkou shody s evropskými předpisy CE. Je na něj vystaveno EU prohlášení o shodě.

RoHS - (Restriction of the use of Hazardeous Substances)

Produkt byl navržen a vyroben v souladu s direktivou RoHS 2011/65/EU a její novelou 2015/863 týkající se omezení použití některých nebezpečných látek v elektrických a elektronických zařízeních.Cílem direktivy RoHS je zakázat používání nebezpečných látek při výrobě elektrického a elektronického zařízení a tím přispět k ochraně lidského zdraví a životního prostředí. Direktiva RoHS zakazuje použití těchto látek: Kadmium, Rtuť, Olovo, Šestimocný chróm, Polybromované bifenyly (PBB), Polybromované difenylethery (PBDE)

Vykřičník v trojúhelníku upozorňuje uživatele na operace vyžadující zvýšenou opatrnost a dodržování pokynů uvedených v návodu.

Symbol blesku v trojúhelníku označuje součásti, zakrývající neizolované části - pod napětím, jejichž odstranění může vést k úrazu elektrickým proudem.

Panáček s košem znamená, že použitý obal máme hodit do příslušné nádoby na tříděný odpad.

# X

Tento symbol na výrobku nebo na jeho balení označuje, že je zakázáno výrobek likvidovat společně s komunálním odpadem. Použitý elektrický nebo elektronický výrobek jste povinni odevzdat na vyhrazeném sběrném místě k další recyklaci. Oddělený sběr a recyklace použitých elektrických a elektronických výrobků pomáhá zachovávat přírodní zdroje a zajišťuje, že bude recyklace provedena takovým způsobem, který nepoškozuje lidské zdraví a životní prostředí. Další informace o nejbližším sběrném místě, na kterém můžete odevzdat použitý elektrický nebo elektronický výrobek, vám poskytne orgán místní samosprávy, nejbližší sběrná služba nebo prodejce, u kterého jste výrobek zakoupili.

## Opatření

Nemiřte kamerou dlouhodobě na silné zdroje světla, slunce, atd.

Nepoužívejte ani neskladujte přístroj v těchto podmínkách: (1) Extrémně horká nebo chladná místa (pracovní teplota -10°C ~ 40° (=14°F ~ 104°F)) (2) Blízko generátorů silného elektromagnetického pole jako rádio nebo TV vysílače. (3) Pod odrazem fluorescentního světla. (4) Pod nestálými světelnými podmínkami (blikající světlo, atd.). (5) Pod silnými vibracemi. (6) Blízko nebo v kontaktu s vodou.

Instalace by měla být provedena kvalifikovanými pracovníky.

# Obsah

| VAROVÁNÍ:                                                 | 1  |
|-----------------------------------------------------------|----|
| Obsah                                                     | 1  |
| 1. Představení                                            | 3  |
| 1.1 Přehled                                               | 3  |
| 1.2 Vlastnosti                                            | 3  |
| 1.3 Obsah balení                                          | 3  |
| 1.4 Specifikace                                           | 3  |
| 2. Instalace a nastavení                                  | 4  |
| 2.1 Konstrukce                                            | 4  |
| 2.2 Instalace                                             | 4  |
| 2.3 Připojení (PTZ kamera / Klávesnice / DVR)             | 4  |
| 3. Rychlý průvodce MENU                                   | 6  |
| 3.1 Menu Configuration                                    | 6  |
| 3.2 Rychlá programovací příručka                          | 6  |
| 4. HLAVNÍ MENU – CAMERA (kamera)                          | 7  |
| 4.1 White Balance – Vyvážení bílé                         | 7  |
| 4.2 Shutter Speed – Rychlost uzávěrky                     | 7  |
| 4.3 Gain Control – Kontrola zisku                         | 8  |
| 4.4 IRIS                                                  | 8  |
| 4.5 Backlight Compensation (BLC) – kompenzace protisvětla | 8  |
| 4.6 Sharpness - Ostrost                                   | 8  |
| 5. HLAVNÍ MENU – TOOLS (nástroje)                         | 8  |
| 5.1 Title Name - titulek                                  | 8  |
| 5.2 Title Position – pozice titulku                       | 8  |
| 5.3 Pan / Tilt Angle – úhel natočení                      | 8  |
| 5.4 Pan / Tilt Graph – diagram natočení                   | 8  |
| 5.5 Zoom Bar – ukazatel zoomu                             | 9  |
| 5.6 Focus Window – okno zaostření                         | 9  |
| 5.7 ID Code No. – ID kamery                               | 9  |
| 5.8 ID Code Display – zobrazení ID                        | 9  |
| 5.9 Baud Rate – rychlost přenosu                          | 9  |
| 6. HLAVNÍ MENU – STATUS (stav)                            | 9  |
| 7. HLAVNÍ MENU – MODE (režim)                             | 9  |
| 7.1 Reset Default – obnovení standardních nastavení       | 9  |
| 7.2 Pan / Tilt Speed – rychlost pohybu kamery             | 9  |
| 7.3 Preset Setup - nastavení prepozic                     | 9  |
| 7.4 Tracking Setup – nastavení sledování                  | 10 |
| 7.5 Home Position – pozice "home"                         | 10 |
| 7.6 Auto Focus                                            | 10 |
| 8. HLAVNÍ MENU – EXIT                                     | 11 |

# 1. Představení

# 1.1 Přehled

Tato venkovní speed dome kamera je vybavena 360° horizontální rotací (pan), 90° vertikálním naklápěním (tilt), 22X optickým zoomem a funkcí auto-focus. Dále má spoustu pokročilých funkcí jako **Inteligetní automatické** sledování, Vysokou spolehlivost hřídele, Přátelské grafické OSD menu a Pohodlné ovládání přes klávesnici.

### 1.2 Vlastnosti

#### • Vysokorychlostní mechanismus naklápění a auto-focus objektiv

• Poskytuje 360° horizontální rotaci, 90° vertikální naklápění a 22X optický zoom.

### • Funkce automatického sledování

• Přesným pohybem a zoomem může speed dome kamera sledovat pohybující se objekt.

• Kamera automaticky zamíří a bude sledovat největší pohyb v obraze rotací a zoomováním a snaží se ho udržet uprostřed obrazu (max. 360° pan, 90° tilt) uvnitř: (1) předdefinované sledovací oblasi (2) času do vypršení sledování. Když cíl opustí sledovací oblast nebo vyprší čas sledování nebo se cíl přestane pohybovat, kamera se vrátí do místa, které předtím sledovala.

• Je to nejlepší funkce pro nahrávání důkazů.

• Dokázaná spolehlivost hřídele

• Patentovaná hřídel speed dome kamery prochází přísnou analýzou a je prokázána její výdrž více než 2 000 000 otáček.

- Grafické menu na obrazovce
- Jednoduchá obsluha pomocí klávesnice
- Volitelná klávesnice poskytuje šikovný 3D joystick a dotykový displej pro jednoduchou obsluhu.
- Nastavitelná pozice PTZ, kam se bude kamera automaticky vracet
- Podporuje 8 skupin prepozic a až 256 nastavitelných prepozic
- Funkce automatického vyvážení bílé
- o Podle různé barevné teploty a místa instalace nastavuje vyvážení bílé.

# 1.3 Obsah balení

**V balení kamery:** Speed dome kamera Manuál

# 1.4 Specifikace

| Obecné                     |                                        |  |  |  |
|----------------------------|----------------------------------------|--|--|--|
| Formát obrazu              | PAL                                    |  |  |  |
| Snímač                     | 1/4" Sony barevný Super HAD CCD snímač |  |  |  |
| Počet pixelů               | 752x582                                |  |  |  |
| Rozlišení                  | 480 TV řádek                           |  |  |  |
| Min. osvětlení             | 0,3 Luxu / F1.6                        |  |  |  |
| Odstup šumu                | Více než 48dB (bez AGC)                |  |  |  |
| Výstup videa               | 1.0 Vp-p. 75Ω                          |  |  |  |
| BLC (vyvážení protisvětla) | On/Off                                 |  |  |  |
| Kontrola zisku (AGC)       | Nízká/Střední/Vysoká/Off               |  |  |  |
| Ostrost                    | Nízká/Střední/Vysoká                   |  |  |  |
| Vyvážení bílé              | Auto/9000K/7000K/5500K/3000K           |  |  |  |
| Titulek kamery             | 10 znaků                               |  |  |  |

|                            | 8 skupin, 256 prepozic, pohyb na další |  |  |  |
|----------------------------|----------------------------------------|--|--|--|
| Prepozice a sekvence       | prepozici nejkratší možnou cestou      |  |  |  |
| Automatické sledování      | Ano, společně s auto zoomem a focusem  |  |  |  |
| Objektiv                   |                                        |  |  |  |
| Ohnisková vzdálenost       | f3.9mm - f85.9mm                       |  |  |  |
| F-číslo                    | F1.6 - 3.7(se zoomem)                  |  |  |  |
| Pozorovací úhel            | 4° - 60°                               |  |  |  |
| Automatická uzávěrka       | 1/50 - 1/100000s                       |  |  |  |
| Auto-focus                 | Manuál/Auto                            |  |  |  |
| Mechanismus                |                                        |  |  |  |
| Horizontální rozsah rotace | 360°                                   |  |  |  |
| Rychlost rotace            | 360°/1s, nastavitelné                  |  |  |  |
| Vertikální rozsah rotace   | 90°                                    |  |  |  |
| Rychlost rotace            | 90° pod 1s                             |  |  |  |
| Zoom                       | 22x                                    |  |  |  |
| Rychlost zoomu             | cca. 7s Wide->Tele                     |  |  |  |
| Další                      |                                        |  |  |  |
| IP hodnocení               | IP67                                   |  |  |  |
| Provozní teplota           | -10°C - 40°C                           |  |  |  |
| Napájení                   | DC12V                                  |  |  |  |
| Spotřeba                   | Max. 1.5A                              |  |  |  |
| Rozměry                    | 145mm(Ø) x 184 výška                   |  |  |  |
| Váha                       | 1.2kg                                  |  |  |  |

# 2. Instalace a nastavení

# 2.1 Konstrukce

viz. obr. v orig. manuálu str. 3

# 2.2 Instalace

sledujte obrázky v orig. manuálu str.4

#### Krok 1: Připevněte nosnou základnu ke kameře.

Prostrčte napájecí, video a RS485 kabel skrz díru v nosné základně kamery. Přišroubujte základnu ke kameře pomocí dvou šroubů M6 Nylok.

#### Krok 2: Připevněte držák na zeď.

Držák se skládá ze dvou částí: horní a dolní. Oddělte je. Použije čtyři šrouby a hmoždinky k upevnění držáku na zeď. Pomocí vodováhy zkontrolujte, že je držák v horizontální poloze.

### Krok 3: Připevněte kameru k držáku. Připojte napájení, video a RS485 kabely.

Otočte kameru vzhůru nohama a prostrčte napájení, video a RS485 kabel skrz díru v držáku. Poté připevněte kamera k držáku pomocí tří šroubů M6 Nylok. Opět použijte vodováhu k zajištění horizontální polohy. Poté zajistěte kameru šroubem M4.

Připojte kameru k adaptéru, monitoru a RS485-A & RS485-B. Po připojení použijte izolační pásku k zakrytí drátů.

Poznámka: Pro další detaily viz. kapitola "2.3 Připojení (PTZ kamera / Klávesnice / DVR)" .

### Krok 4: Připevněte horní část krytu a dokončete instalaci.

Vložte horní část krytu ke spodní části a připevněte ji šroubem M6 Nylok. Poté použijte plastovou čepičku k zakrytí šroubu.

# 2.3 Připojení (PTZ kamera / Klávesnice / DVR)

Volitelná klávesnice vám umožní přesně ovládat pohyb a zoom kamery pomocí šikovného 3D joysticku a funkčního navržení klávesnice.

#### Zadní panel klávesnice: (viz. obr. v manuálu str. 5)

#### 1) Připojení kameru ke klávesnici pomocí linky RJ11:

| D 144 11 1            | DOUGE & DOUGE DIA 4            |  |
|-----------------------|--------------------------------|--|
| RJ11 linka            | RS485-A a RS485-B draty kamery |  |
| RS485-A: červený drát | RS485-A: hnědý kabel           |  |
| RS485-B: zelený drát  | RS485-B: oranžový kabel        |  |
|                       |                                |  |

RS11 linka není obsahem balení.

#### Krok 1: Použijte RJ11 linku správné délky.

Různé RJ11 konektory mohou mít různá rozvržení, takže se může od tohoto lišit. Pokud kameru nemůžete po zapojení ovládat, zkuste na jednom konci prohodit dráty RJ11.

#### Krok 2: Odstraňte izolaci na jednom konci RJ11 linky.

#### Krok 3: Zakruťte k sobě dráty RS485-A a RS485-B.

Zakruťte k sobě dráty RS485-A (červený) a RS485-B (zelený) RJ11 linky k RS485-A (hnědý) a RS485-B (oranžový) kamery. K zajištěný oholených drátů použijte izolační pásku.

Krok 4: Připojte RJ11 konektor k "PTZ" portu na zadním panelu klávesnice.

Krok 5: Stiskněte klávesu "F1" na klávesnici a jděte do menu "System" a "CAM" a proveď te odpovídající nastavení.

#### System

Mode: Pro výběr režimu stiskněte "F1" na klávesnici. Jděte do "System" →

"Mode" a zvolte Mode 1 (V případě připojení jednoho DVR a jedné kamery).

Net Setup : Zkontrolujte, jestli je klávesnice ve stejné doméně jako připojená kamera.

#### CAM

Baud Rate : Zkontrolujte, jestli Baud Rate (přenosová rychlost) se shoduje na kameře i klávesnici.

Protocol : Zvolte správný protokol k ovládání kamery (AVP321 / AVP311 / PELCO-D).

CAM ID : Přiřaď te kameře unikátní ID. Je důležité, aby klávesnice správně identifikovala kameru podle ID. **2) Připojení DVR ke** klávesnici pomocí RJ11 linky a D-Sub konektoru nebo

| / <b>I</b> J          | 1 2                                     |                                         |
|-----------------------|-----------------------------------------|-----------------------------------------|
| RJ11 linka            | 4kanálové DVR - 15PINový D-Sub konektor | 8 a 16kanálové DVR - RS-485 port na DVR |
| RS485-A: červený drát | RS485-A: PIN 11                         | RS485-A: PIN 2                          |
| RS485-B: zelený drát  | RS485-B: PIN 10                         | RS485-B: PIN 3                          |

#### Krok 1: Sežeňte si RJ11 linku správné délky.

#### DVR

Baud Rate : Zkontrolujte, jestli Baud Rate (přenosová rychlost) se shoduje na DVR i klávesnici. Protocol : Zvolte správný protokol podle druhu DVR (DVR-16/DVR-8/DVR-4). DVR ID : Přiřaď te DVR unikátní ID. Je důležité, aby klávesnice správně identifikovala DVR podle ID.

### 3) Systémový diagram zapojení:

viz orig. manuál str. 7

# 3. Rychlý průvodce MENU

## 3.1 Menu Configuration

Systémové menu se zobrazuje následovně. Můžete nastavovat speed dome kameru podle vašich požadavků.

| CAMERA (kamera) | White Balance (Vyvážení bílé)            | Auto, Indoor1 (vnitřní), Indoor2, Sun (slunce), Cloudy     |
|-----------------|------------------------------------------|------------------------------------------------------------|
|                 | Shutter Speed (Rychlost uzávěrky)        | 1/60, 1/100, 1/250, 1/500, 1/1000, 1/2000, 1/4000, 1/10000 |
|                 | Gain (Zisk)                              | Low (nízký), Medium, High(vysoký), Off                     |
|                 | IRIS                                     | clona                                                      |
|                 | BLC                                      | On/Off                                                     |
|                 | Sharpness (Ostrost)                      | Auto, Low, Medium, High                                    |
| TOOL (nástroje) | Title Name (Titulek)                     | Modify(upravit), New(nový)                                 |
|                 | Title Position                           | Up (nahoru), Down (dolů), Off                              |
|                 | Pan / Tilt Angle - zobrazení úhlu rotace | On/Off                                                     |
|                 | Pan /Tilt Graph - graf rotace            | On/Off                                                     |
|                 | Zoom Bar - ukazatel zoomu                | On/Off                                                     |
|                 | Focus Window - okno zaostření            | On/Off                                                     |
|                 | ID Code No číslo ID                      | 0                                                          |
|                 | ID Code Display - zobrazení ID           | On/Off                                                     |
|                 | Baud Rate - přenosová rychlost           | 19200, 9600, 4800, 2400                                    |
|                 | Auto Focus                               | Yes                                                        |
| STATUS (stav)   | Motino Detect - detekce pohybu           | Yes                                                        |
|                 | Auto Tracking (automatické sledování)    | Yes                                                        |
|                 | Reset Setting (reset nastavení)          | Set                                                        |
|                 | Pan / Tilt Speed (rychlost rotace)       | Slow (pomalá) / Fast (nízká)                               |
| MODE (režim)    | Preset setup (nastavení prepozic)        | Group (skupina) 1-8                                        |
| MODE (Tezini)   | Tracking Setup (nastavení sledování)     | LIMIT (limit), TIME (čas)                                  |
|                 | Home Position (domácí pozice)            | Set                                                        |
|                 | Auto Focus (automatické zaostření)       | Always (vždy), PTZ                                         |
| EXIT (konec)    | SAVING (s uložením)                      |                                                            |
|                 | WITHOUT SAVING (bez uložení)             |                                                            |

# 3.2 Rychlá programovací příručka

Volitelnou klávesnici lze používat k ovládání této speed dome kamery. (viz. obr. v manuálu na str. 9)

Poznámka: Nejdříve přejděte do režimu ovládání PTZ kamery.

Vstup do režimu ovládání PTZ kamery:

- 1. Klikněte na tlačítko kamery (vlevo nahoře) nebo stylusem klikněte na displeji na ikonu kamery.
- 2. V režimu ovládání PTZ kamery bude blikat LED pod ikonou kamery.

#### Tlačítka ovládání PTZ kamery na klávesnici

Ikona stránky (nad směrovými klávesami) - vstup do menu PTZ kamery

Směrová tlačítka – nahoru a dolu pro pohyb v hlavním menu. Doprava – vstup do submenu. Doleva – návrat do vyššího stupně menu. Tlačítko uprostřed = Enter – potvrzení, vstup do některých submenu.

F1 = HOME - návrat do pozice nastavené jako HOME.

F2 = GOTO - přejde na prepozici

F3 = SEQ - zahájení sekvence (STOP pro zastavení)

F4 – nic

- FOCUS + -nastavuje focus kamery

LUPA + - -nastavuje zoom kamery

TRACK – spustí funkci automatického sledování

STOP – zastaví funkci automatického sledování

+ - na displeji – upravuje nastavení v menu – např. úroveň IRIS nebo ID kamery

klávesy 0-9 používejte pro vkládání ID kamery, čísla kanálu, hesla, atd.

ESC – ignorovat změny v Menu a konec

Ohnutá šipka u numerické klávesnice = Enter, potvrzuje čísla, hesla, atd.

Joystick – používejte joystick k PTZ ovládání kamery – rotací ovládáte zoom

Držte klávesu kamery (vlevo nahoře) a stiskněte funkční klávesy F1-F4 a mřížku 16 polí (vpravo dole) pro další funkce.

 $Kamera + F1 - zobraz i \ ID \ kamery$ 

Kamera + F2 - vyčistí ID kamery (dosadí 00)

Kamera + F3 – skryje ID kamery

Kamera + F4 - zobrazí firmware klávesnice

Kamera + mřížka – reset klávesnice, návrat defaultních hodnot

# 4. HLAVNÍ MENU – CAMERA (kamera)

Stiskněte tlačítko kamery (vlevo nahoře) pro vstup do režimu ovládání kamery. Stiskněte tlačítko stránky pro vstup do menu kamery. Najeď te kurzorem na kameru a uvidíte následující menu (viz. obr. v orig. manuálu str. 11. Směrovými tlačítky se pohybujete v menu (viz. výše), tlačítkem stránky se vrátíte do hlavního menu, tlačítky +/- měníte nastavení např. IRISu.

Menu opustíte najetím na EXIT. Potom máte možnost EXIT & SAVE (uloží nastavení) nebo EXIT & NO SAVE (konec bez uložení).

### 4.1 White Balance – Vyvážení bílé

Nastavte vyvážení podle světelných podmínek v okolí (nebo na auto) Auto: Automaticky vyvažuje teplotu bílé podle světelných podmínek v okolí. Indoor 1 (uvnitř) / Indoor 2 / Sun (slunce) / Cloudy (zataženo): Indoor 1 9000K

Indoor 2 3000K Sun 5500K Cloudy 7000K

## 4.2 Shutter Speed – Rychlost uzávěrky

Rychlost uzávěrky je doba, po kterou bude elektronická uzávěrka otevřená. **Číselná hodnota:** 

PAL: (1/50, 1/120, 1/250, 1/500, 1/1000, 1/2000, 1/4000, 1/10000)

Čím vyšší číslo (ve jmenovateli), tím bude uzávěrka rychlejší, a tím méně světla se zachytí..

## 4.3 Gain Control – Kontrola zisku

Kontrola zisku je funkce, která upravuje zesílení signálu podle světelných podmínek.

#### On (Low, Medium, High) / Off:

Když je světla hodně, zvolte "Low" pro nízkou citlivost.

Když je světla málo, zvolte High pro zvýšení citlivosti. Ovšem čím vyšší nastavení, tím více vzniká šumu.

# 4.4 IRIS

Auto iris je funkce clony, která se automaticky otevírá nebo zavírá podle světelných podmínek. Auto IRIS Level (50 ~ 250):

Tlačítky +/- nastavte optimální hodnotu.

# 4.5 Backlight Compensation (BLC) – kompenzace protisvětla

Proti světlemu pozadí je vidět pouze černá silueta předmětů. Tato funkce má tento jev kompenzovat přizpůsobením clony. **On / Off** 

## 4.6 Sharpness - Ostrost

Tato funkce upravuje obraz zvýšením zisku a zostřením hran. Auto: Kamera si sama určuje ostrost.. Sharpness Level (Low / Medium / High)

# 5. HLAVNÍ MENU – TOOLS (nástroje)

Stiskněte tlačítko kamery (vlevo nahoře) pro vstup do režimu ovládání kamery. Stiskněte tlačítko stránky pro vstup do menu kamery a šipkou dolů najeď te do submenu nástroje a uvidíte následující menu (viz. obr. v orig. manuálu str. 14).

Směrovými tlačítky se pohybujete v menu (viz. výše), tlačítkem stránky se vrátíte do hlavního menu, tlačítky +/měníte nastavení např. IRISu.

Menu opustíte najetím na EXIT. Potom máte možnost EXIT & SAVE (uloží nastavení) nebo EXIT & NO SAVE (konec bez uložení)

Grafické zobrazení na monitoru: (viz. orig. manuál)

# 5.1 Title Name - titulek

Titulek se používá k identifikaci kamery (až 10 znaků) **Modify (upravit) / New (nový):** 

Najeď te kurzorem na Modify nebo New, stiskněte Enter. Používejte šipky nahoru a dolů pro výběr znaků. Po nastavení stiskněte Enter pro potvrzení a ukončení.

# 5.2 Title Position – pozice titulku

Pozici titulku lze posunovat nebo vypnout. Up (nahoru) / Down (dolů) / Off:

# 5.3 Pan / Tilt Angle – úhel natočení

Lze zobrazovat hodnotu natočení na monitoru. On / Off

# 5.4 Pan / Tilt Graph – diagram natočení

Lze zobrazovat diagram natočení na monitoru.

## 5.5 Zoom Bar – ukazatel zoomu

Lze zobrazovat hodnotu zoomu na monitoru. **On / Off:** 

## 5.6 Focus Window – okno zaostření

Lze zobrazovat okno zaostření na monitoru. **On / Off:** 

## 5.7 ID Code No. – ID kamery

Nastavení ID kamery - použijte tlačítka +/-

## 5.8 ID Code Display – zobrazení ID

Lze zobrazovat ID kamery na monitoru. **On / Off:** 

## 5.9 Baud Rate – rychlost přenosu

Rychlost přenosu po RS485. 2400 / 4800 / 9600 / 19200 (jednotka: bity/s)

Nastavte baud kamery na stejnou hodnotu jakou baud klávesnice. Defaultně 2400.

# 6. HLAVNÍ MENU – STATUS (stav)

Stiskněte tlačítko kamery (vlevo nahoře) pro vstup do režimu ovládání kamery. Stiskněte tlačítko stránky pro vstup do menu kamery a šipkou dolů najeď te do submenu Stav a uvidíte následující menu (viz. obr. v orig. manuálu str. 18).

Směrovými tlačítky se pohybujete v menu (viz. výše), tlačítkem stránky se vrátíte do hlavního menu, tlačítky +/měníte nastavení např. IRISu.

Menu opustíte najetím na EXIT. Potom máte možnost EXIT & SAVE (uloží nastavení) nebo EXIT & NO SAVE (konec bez uložení)

# 7. HLAVNÍ MENU – MODE (režim)

Stiskněte tlačítko kamery (vlevo nahoře) pro vstup do režimu ovládání kamery. Stiskněte tlačítko stránky pro vstup do menu kamery a šipkou dolů najeď te do submenu Režim a uvidíte následující menu (viz. obr. v orig. manuálu str. 19).

Směrovými tlačítky se pohybujete v menu (viz. výše), tlačítkem stránky se vrátíte do hlavního menu, tlačítky +/měníte nastavení např. IRISu.

Menu opustíte najetím na EXIT. Potom máte možnost EXIT & SAVE (uloží nastavení) nebo EXIT & NO SAVE (konec bez uložení)

# 7.1 Reset Default – obnovení standardních nastavení

Vrátí všechna nastavení do defaultních (továrních hodnot). Stiskněte Enter pro potvrzení. Až uvidíte "Initial… OK", všechna nastavení budou resetována. Stiskněte klávesu Doleva pro návrat.

# 7.2 Pan / Tilt Speed – rychlost pohybu kamery

Lze nastavit na Slow (pomalé) nebo Fast (rychlé).

# 7.3 Preset Setup - nastavení prepozic

Nastavení prepozic umožňuje nastavit pozice kamer (horizontální a vertikální rotace a zoom). Lze nastavit až 256 prepozic (8 skupin po 32 prepozicích).

#### Nastavení prepozic:

Najeď te kurzorem na "Group\_1" (skupina 1) a stiskněte Enter pro vstup do nastavení. Uvidíte rozhraní jako v manuálu na str. 20.

#### Přednastavené prepozice:

Továrně jsou přednastaveny dvě prepozice – První je na pozici 120° hor. a 15° ver., Druhá na pozici 240° hor. a 15° ver. Každá skupina musí mít alespoň dvě prepozice.

#### Přidání nových prepozic:

Krok 1. Klávesami Doleva/doprava najeďte na "N 1 2" a klávesami Nahoru/dolů změňte na "N New 2" a stiskněte Enter. Uvidíte následující zobrazení (manuál str. 21)

Krok 2. Joystickem najeď te kamerou do požadované polohy PTZ. Stiskněte Enter pro uložení.

#### Nastavte dobu zdržení na pozici:

Krok 1. Najeď te kurzorem na "t 5 sec". Klávesami nahoru a dolů zvolte požadovanou dobu zdržení v sekundách. **Smazání prepozic:** 

Tlačítky doleva/doprava najeďte na "DEL-ONE" (smazat jednu) a tlačítky nahoru/dolů zvolte mezi "DEL-ONE" a "DEL-ALL" (smazat vše).

#### Prohlížení prepozic:

Tlačítky doleva/doprava najeďte na "PREVIEW" a stiskněte Enter pro prohlížení prepozic. Sekvence bude probíhat po nejkratší možné vzdálenosti.

#### Odchod z menu nastavení prepozic:

Najed'te kurzorem na "EXIT" a stiskněte Enter.

## 7.4 Tracking Setup – nastavení sledování

PTZ kamera se automaticky namíří a bude následovat největší zaznamenaný pohyb v obraze.

### Nastavte rozsah, ve které se bude pohyb sledovat (=LIMIT=):

Když se sledovaný objekt přesune ze sledovaného rozsahu, kamera se vrátí do původní pozice.

Najeď te kurzorem na "=LIMIT=", a tlačítky +/- nastavte rozsah sledované oblasti (60° / 120° / 180° /Full (plný úhel) / Manual). Standardně 60°.

### Nastavte dobu vypršení (=TIME=):

Když se zaměřený cíl přestane pohybovat na delší než stanovenou dobu, kamera se vrátí do původní pozice. Najeď te kurzorem na "=TIME=", a tlačítky +/- nastavte čas (5 s / 10 s / 15 s / 20 s / 25 s / 30 s / 35 s / 40 s / 45 s / 50 s / 55 s / 60 s /  $\infty$  s). Standardně 5s.

### Režim automatického sledování:

Stiskněte tlačítko "TRACK" pro spuštění. Stiskněte "STOP" pro zastavení funkce. Během sledování uvidíte na monitoru nápis "TRACKING".

Poznámka: Ujistěte se, že počáteční bod je uvnitř sledované zóny.

## 7.5 Home Position – pozice "home"

Nastaví "home" – domácí polohu kamery. V režimu nastavení pozice uvidíte na monitoru nápis "HOME SET". Standardní home pozice je "Pan: 180°; Tilt: 5°".

#### Nastavení domácí pozice:

V režimu nastavení pozice používejte joystick k nastavení pozice. Poté stiskněte Enter pro uložení změn. Najeď te kurzorem na ikonu dveří pro ukončení.

# 7.6 Auto Focus

Jsou dva druhy režimu auto-focus. (1) Always (vždy): Kamera bude automaticky ostřit neustále, v klidu i v pohybu. (2) PTZ:

Kamera bude ostřit pouze při ovládání PTZ – při natáčení a zoomování.

# 8. HLAVNÍ MENU – EXIT

Stiskněte tlačítko kamery (vlevo nahoře) pro vstup do režimu ovládání kamery. Stiskněte tlačítko stránky pro vstup do menu kamery a šipkou dolů najeď te na Exit a uvidíte následující menu (viz. obr. v orig. manuálu str. 24).

#### Exit And Save the Settings: uložit nastavení a konec

Najed'te kurzorem na "EXIT & SAVE" a stiskněte Enter. Zobrazí se dotaz: "Are your sure ?" (Jste si jisti?). Stiskněte znovu Enter.

#### Exit Without Saving the Settings:

Najed'te kurzorem na "EXIT & NO SAVE" a stiskněte Enter. Zobrazí se dotaz: "Are your sure ?" (Jste si jisti?). Stiskněte znovu Enter.